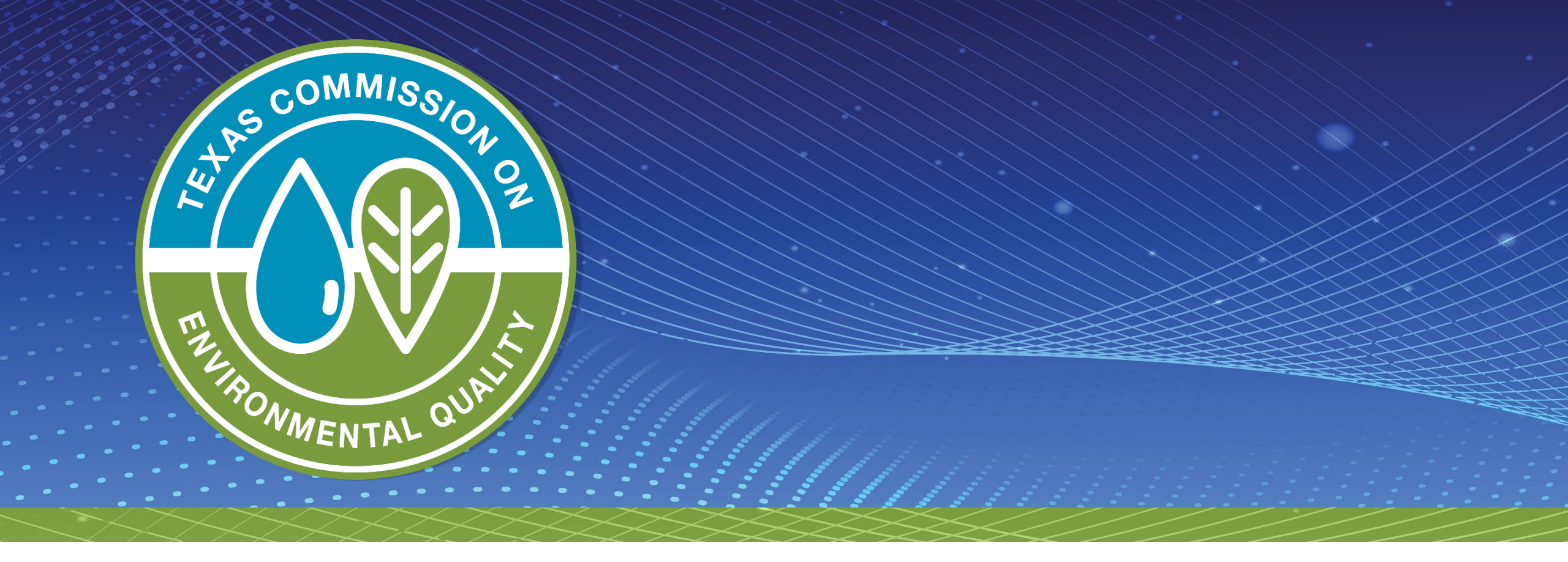

Quick Start Guide to Creating and Completing a Governmental Alternative Fuel Fleet (GAFF) Grant Application Online

• Log in to SUNSS with your first name, last name, and email.

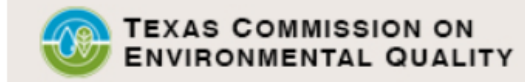

### Welcome to TCEQ SUNSS,

the TCEQ Single-Use Non-CROMERR Submission System.

### Here is what you can do online in SUNSS:

- >> License Exam Registration (LEXR)
- >> Occupational Licensing Electronic Applications (OLEA)
- » Online Registration of Boat Sewage and Pumpout Stations (ORBPS)
- >> Regulatory Assessment Fee (RAF)
- >> Surface Water Rights Data (SWRD) Annual Water Use Reports (WUR)
- >> Texas Emissions Reduction Plan (TERP) Online Usage Report and Grant Applications NEW

This is SUNSS version 1.3. See details of what you can do or log into SUNSS by entering your name and email address in the box to the right.

### Find Out When SUNSS Will Be Offline

We do our best to ensure that SUNSS is online when you need it. But for upgrades, security measures, and other maintenance, we must bring SUNSS or one of its modules offline. We cannot predict emergency outages, but for scheduled downtimes, see our SUNSS maintenance schedule.

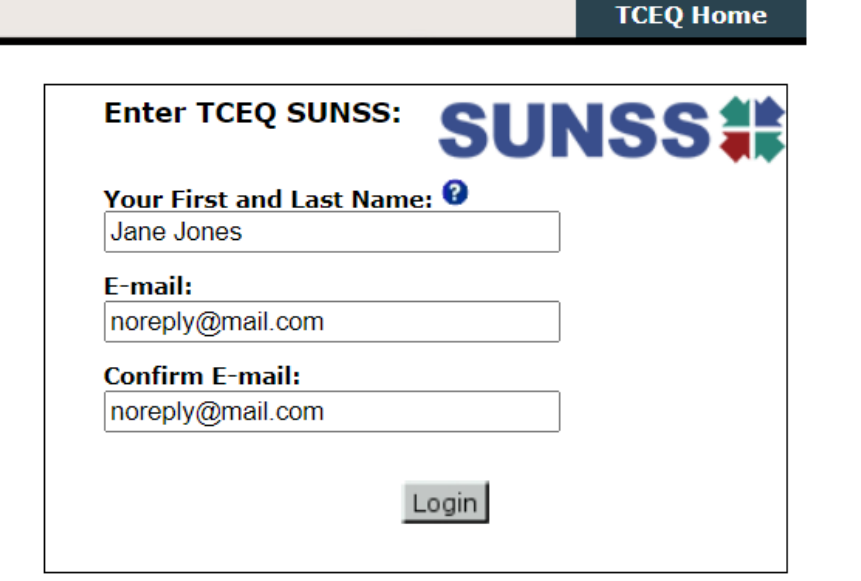

Questions or Comments >>

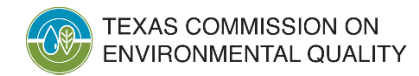

### Click on TERP

### -Available Forms

Select a form to complete.

### License Exam Registration Exam Registration (LEXR-R)

Exam Registration Cancellation (LEXR-C)

Occupational Licensing Electronic Applications Occupational Licensing Electronic Applications (OLEA)

Online Registration of Boat Sewage and Pumpout Stations Application to Certify Marine Sanitation Device (MSD)

Application to Certify Pump-Out Stations (POS)

Regulatory Assessment Fee Regulatory Assessment Fee Report (RAF)

Surface Water Rights Data Annual Water Use Reports (WUR)

### Texas Emissions Reduction Plan

Texas Emissions Reduction Plan (TERP)

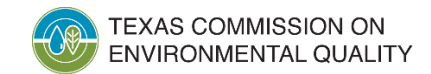

### Click New TERP Activity

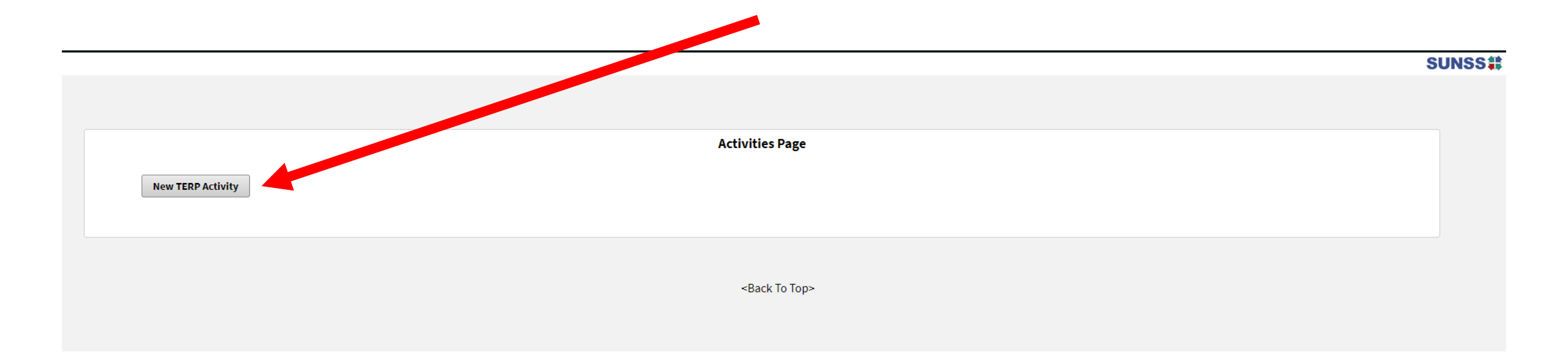

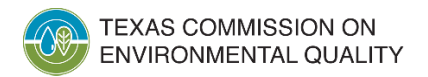

### Click GAFF Application

Select Program Application or Reporting Form

### **Terp Online Usage Form**

TERP Online Usage Report

### Texas Emission Reduction Plan (TERP)

O Governmental Alternative Fuel Fleet (GAFF) Application

| Next                                              | Activites |  |
|---------------------------------------------------|-----------|--|
| <back< th=""><th>To Top&gt;</th><th></th></back<> | To Top>   |  |

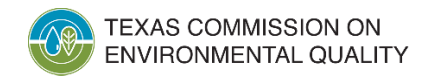

Create a password and then click Next

| To track this application and also protect your should be at least <b>8 characters (must begin w characters cannot be used.</b> | personal information, creat<br>rith a letter and contain at | te a password for this application. Password<br>least 1 letter and 1 number) and special |
|----------------------------------------------------------------------------------------------------|-------------------------------------------------------------|------------------------------------------------------------------------------------------|
| * Enter Password :<br>* Re-enter Password :                                                                                     |                                                             | ]                                                                                        |
|                                                                                                    | Next Activi                                                 | ites                                                                                     |

# IMPORTANT NOTE: Don't forget your password!!! You can't change it, and you can't recover/reset it. If you forget your password, you will need to create a new application.

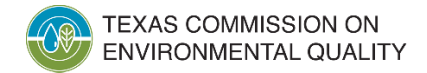

 Once you have created a GAFF Application, a reference number will be assigned. Click **Next** to start entering information into the application.

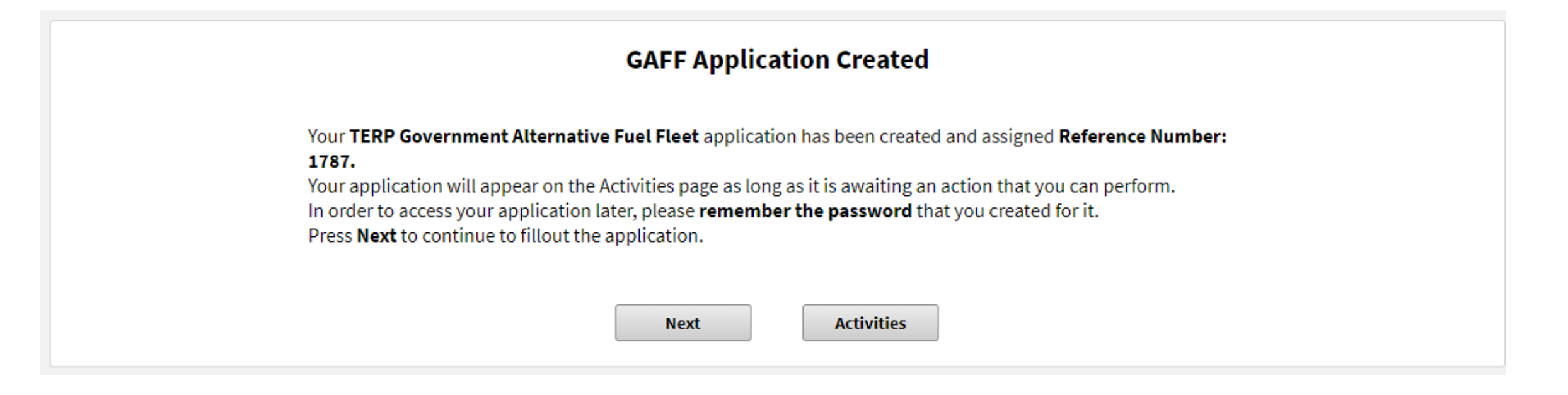

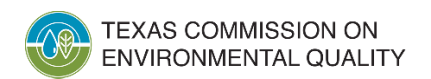

# When Completing an Application

• Yellow warning messages. It warns you something could be wrong in your application. If nothing is wrong, ignore and continue.

Our records show that a different legal name

is associated to this FEIN. Please verify your input and correct if necessary

address provided is not recognized by the US Postal Service. Please review the address with <u>USPS.com</u> and correct if necessary.

• **Red error messages**. Indicates an error in your application. Correct in order to continue.

Activity#1: Provide an answer to all questions.

New Vehicle Type is required.

Federal Employer Identification Number is incorrect. Please enter only numbers of Federal Employer Identification Number

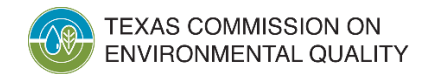

# When Completing an Application

 Red asterisks. Indicates a mandatory question. Some questions will not be marked with asterisks but become mandatory depending on how you answered other question(s).

\* 1. Applicant Legal Name

\*2. Ownership Code (Business Type)

3. FEIN (Federal Employer Identification Number ##-#######)

Do not enter hyphen.

Federal Employer Identification Number is required.

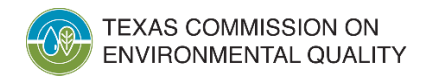

# When Completing an Application

 The menu bar on the left of the screen, shows you the different sections of the application. A "To Do" message indicates that this section needs to be completed. "Done" indicates the section is completed.

# Reference Number:Applicant InformationTo DoApplication General<br/>InformationTo DoContact 1# Authorized OfficialTo DoContact 2# Designated<br/>Project RepresentativeTo DoActivity 1#To DoGAFF AttachmentTo Do

≣

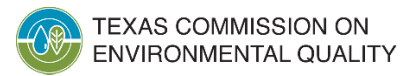

# **Applicant Information**

- Applicant Legal Name. Legal name of the grant applicant. This name must match the name shown on IRS Form W-9.
- **Ownership Code.** Select from the dropdown list.
- Texas Filing/Charter Number. Certain Ownership Codes require entry of this number (ex: Texas Corporation).
- FEIN. Certain Ownership Codes require entry of this number (ex: School District).

| plicant Information                            |                                                     |  |
|------------------------------------------------|-----------------------------------------------------|--|
| <b>* 1.</b> Applicant Legal Name               |                                                     |  |
| JaneDoe Independent School District            |                                                     |  |
| <b>2.</b> Ownership Code (Business Type)       |                                                     |  |
| School District                                | •                                                   |  |
| 2 EEIN (Enderal Employer Identification Number | ## #######\                                         |  |
| Do not onter hyphon                            | nn <i>nnnnnn</i> )                                  |  |
|                                                |                                                     |  |
| 00-0000000                                     |                                                     |  |
| EXAS COMMISSION ON                             | Air Cropto Division & CAFE Brogrom & March 17, 2022 |  |
| NVIRONMENTAL QUALITY                           | All Grants Division • GAFF Program • March 17, 2023 |  |

### **Certification Regarding Child Support Obligations**

 Application option and certification. Select the applicable applicant option from the dropdown list and then answer Yes or No to the certification statement.

| Certification Regarding Child Support Obligations                                            |                                                                                                    |
|----------------------------------------------------------------------------------------------|----------------------------------------------------------------------------------------------------|
| <b>*4.</b> Select the applicant option                                                       |                                                                                                    |
| Governmental entity                                                                          |                                                                                                    |
| <b>* 5.</b> I certify that to the best of my knowledge and belief that the individual or bus | iness entity submitting this application is not ineligible to receive a grant. I acknowledge that the grant contract |

may be terminated, and any payments withheld if this certification is inaccurate

Note: If you select One or more individuals own 25% or more of the business entity as the applicant option, you will need to provide those individual names and their Social Security Numbers.

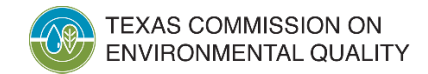

-

Yes

### **Third-Party Preparer**

• Third-Party. Select Yes if you are completing the online application for the applicant.

Next/Save

| * 6. Is this application being prepared by a third-party?       Yes |
|---------------------------------------------------------------------|
|                                                                     |

Activities

| IMPORTANT NOTE: If you select <u>Yes</u> , the Third-Party Preparer |   |
|---------------------------------------------------------------------|---|
| and Authorized Official must electronically sign the application.   | I |

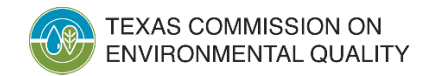

Project Type. Select Replacement or Purchase as the primary project type.

| App | plication General Information      |  |
|-----|------------------------------------|--|
|     | * 1. Project Type<br>Replacement 🔹 |  |

**Example**: For applications that include both New Purchase and Replacement activities, select **Replacement** for the project type.

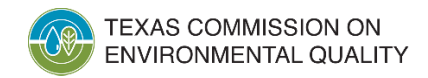

- **Project Emission Source**. Select **On-Road** (non-road vehicles cannot receive GAFF grant funding).
- **Project Fuel Type**. Select the fuel type that would primarily be used by the grant-funded equipment.
- Business Description. Field optional.

| *2. Project Emission Source On-Road |   |
|-------------------------------------|---|
| *3. Project Fuel Type               |   |
| Compressed Natural Gas (CNG)        | • |
| 4. Business description             |   |
|                                     |   |
|                                     |   |
|                                     |   |

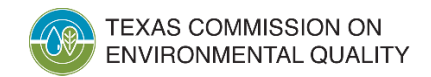

- Primary Area. Select the area(s) where the grant-funded equipment would be used. The Total % in Eligible Areas should be 51% or more.
- % in \_\_\_\_\_ Area. Enter the usage percentage in that area.

| Available                                                                             | →           | Selected          |
|---------------------------------------------------------------------------------------|-------------|-------------------|
| ustin<br>eaumont/Port Arthur<br>orpus Christi<br>I Paso<br>louston/Galveston/Brazoria | +<br>+<br>+ | Dallas/Fort Worth |

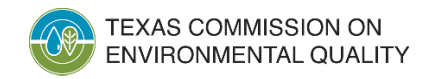

### **Primary Areas**

- The "areas" are defined in the map provided within the Request for Grant Applications (RFGA).
- Example. The area "Dallas/Fort Worth" includes Collin, Dallas, Denton, Ellis, Henderson, Hood, Hunt, Johnson, Kaufman, Parker, Rockwall, Tarrant, and Wise Counties.

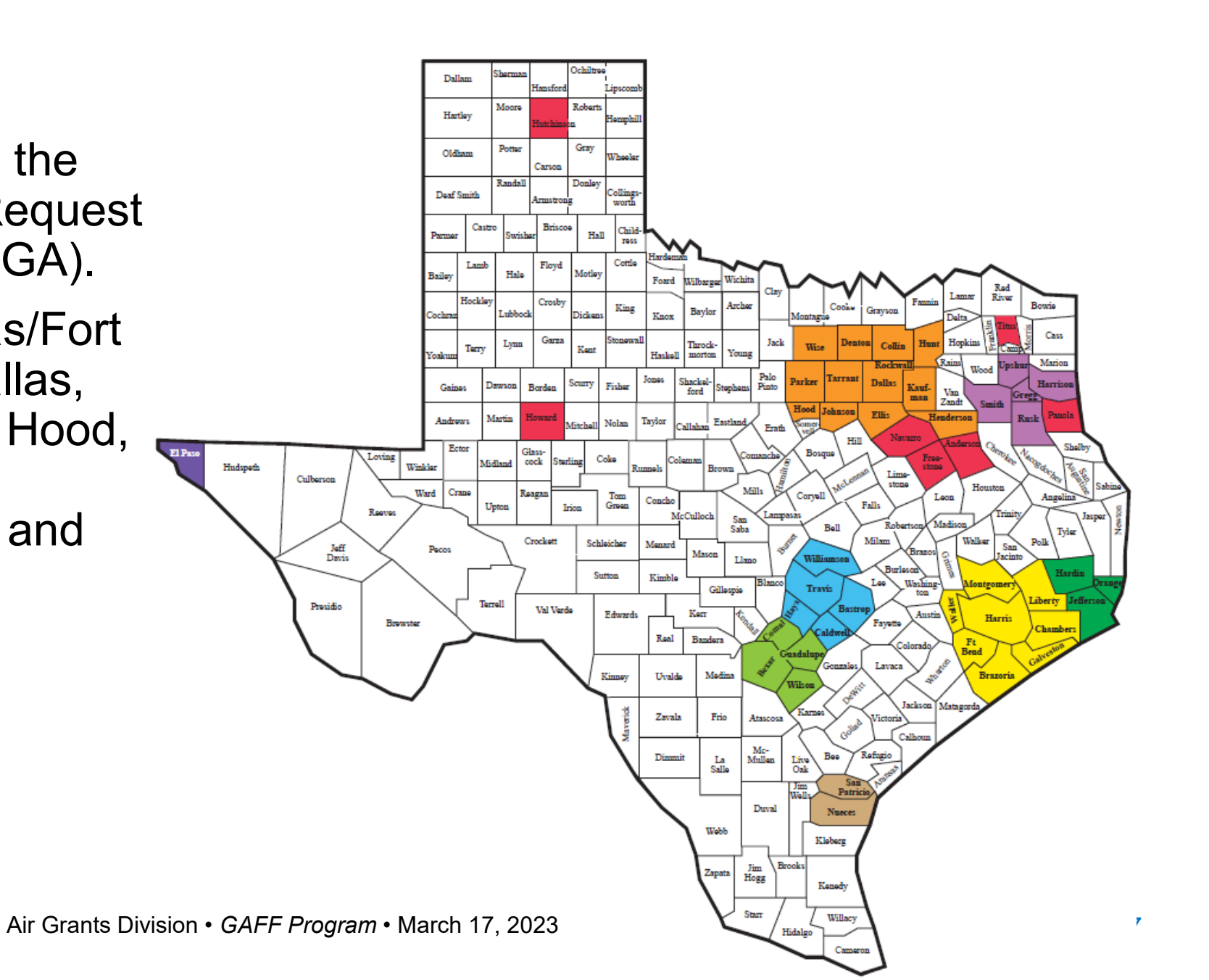

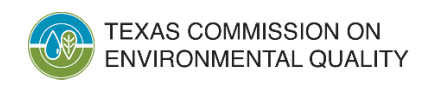

### **Primary Areas (by County)**

| Austin Area:          | Dallas-Fort | <u>El Paso Area:</u>  | <u>San Antonio</u> |
|-----------------------|-------------|-----------------------|--------------------|
| Bastrop               | Worth Area: | El Paso               | <u>Area:</u>       |
| Caldwell              | Collin      | Houston-              | Bexar              |
| Havs                  | Dallas      | Galveston-            | Comal              |
| Travis                | Denton      | <u>Brazoria Area:</u> | Guadalupe          |
|                       | Ellis       | Brazoria              | Wilson             |
| Recument Port         | Henderson   | Chambers              | Tulor Longviou     |
| Arthur Area:          | Hood        | Fort Bend             | <u>Area:</u>       |
| Hardin                | Hunt        | Galveston             | Gregg              |
| Jefferson             | Johnson     | Harris                | Harrison           |
| Orange                | Kaufman     | Liberty               | Rusk               |
| <u>Corpus Christi</u> | Parker      | Montgomery            | Smith              |
| <u>Area:</u>          | Rockwall    | Waller                | Upshur             |
| Nueces                | Tarrant     |                       |                    |
| San Patricio          |             |                       |                    |

Wise

TEXAS COMMISSION ON

ENVIRONMENTAL QUALITY

### Other:

All remaining counties in Texas.

Please note the following counties within this **Other** category are nonattainment counties:

Anderson Freestone Howard Hutchinson Navarro Panola

Titus

 If you select Other for the Primary Area, enter the Primary County of Operation and its percent usage in this county into % in Other Area.

| Available                                                                                                   | →           | Sele  | ected |
|----------------------------------------------------------------------------------------------------|-------------|-------|-------|
| Austin<br>Beaumont/Port Arthur<br>Corpus Christi<br>Dallas/Fort Worth<br>El Paso                            | +<br>+<br>+ | Other |       |
|                                                                                                    |             |       |       |
| 5.1. % in Other Area                                                                                        |             |       |       |
| 5.1. % in Other Area<br>55<br>5.2. Primary County of Operation<br>Anderson                                  |             |       |       |
| 5.1.% in Other Area<br>55<br>5.2. Primary County of Operation<br>Anderson •<br>5. Total % in Eligible Areas |             |       |       |

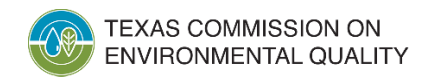

 Refueling Infrastructure, Equipment, and Services. Select Yes or No. If Yes, you must answer additional questions later in the application.

\*7. Are you proposing projects that include the purchase, lease or installation of refueling infrastructure or equipment, or the procurement of refueling services?

| Yes |  |
|-----|--|
| Tes |  |

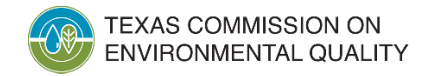

 Activity Certifications. Select Yes to at least one of the following questions. Then click Next/Save.

| Activity Certification              | ons                                                                                                    |
|-------------------------------------|----------------------------------------------------------------------------------------------------|
| Applicants n                        | nust indicate their priority activity by selecting Yes to at least one of the questions below.                                                                                              |
| <b>* 8.</b> The purch No            | ase or lease of new motor vehicles, including new motor vehicles that are converted to operate on an alternative fuel, when replacing vehicles or adding vehicles to the fleet              |
| <b>* 9.</b> The purch use an altern | ase of new motor vehicles, including new motor vehicles that are converted to operate on an alternative fuel, to replace vehicles that have the highest total mileage and do not ative fuel |
| Yes <b>* 10.</b> To the ex          | tent feasible, obtaining, whether by purchase, purchase and conversion, or lease, motor vehicles that use Compressed Natural Gas (CNG), Liquefied Natural Gas (LNG), or                     |
| Liquefied Pet                       | roleum Gas (LPG)                                                                                                    |

|                     | Next/Save Activities                                |    |
|---------------------|-----------------------------------------------------|----|
| TEXAS COMMISSION ON | Air Grants Division • GAFF Program • March 17, 2023 | 21 |

### **Contact #1 Authorized Official**

• Enter the authorized official's (AO) name and contact information.

| Contact #: 1                                                                                                    |                                    |                                                                    |                                                                    | Delete this Contact                            |
|----------------------------------------------------------------------------------------------------|------------------------------------|--------------------------------------------------------------------|--------------------------------------------------------------------|------------------------------------------------|
| *1. Type of Contact<br>AUTHORIZED OFFICIAL                                                                        |                                    |                                                                    |                                                                    |                                                |
| 2. Same as another contact                                                                                        |                                    |                                                                    |                                                                    |                                                |
| <ul> <li>★3. Salutation</li> <li>Select One ▼</li> </ul>                                                          | <b>* 4.</b> First Name             | 5. Middle Initial                                                  | <b>* 6.</b> Last Name                                              | 7. Suffix<br>Select One 🔻                      |
| 8. Title                                                                                                    |                                    |                                                                    | OTE FOR THIRD-P                                                    | ARTY                                           |
| <b>* 9.</b> Primary Phone Number<br>Do not enter hyphens.                                                         | <b>10.</b> Primary Phone Extension | Once you com                                                       | olete and electron                                                 | ically sign                                    |
| <ul> <li>11. Secondary Phone Number</li> <li><i>Do not enter hyphens.</i></li> <li>* 13. Email Address</li> </ul> | 12. Secondary Phone Extension      | the application<br>log into SUNSS<br>name, and ema<br>this screen. | , the authorized of<br>5 using the first na<br>il address that you | ficial <u>MUST</u><br>me, last<br>u entered on |

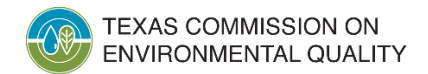

### **Contact #1 Authorized Official**

• Enter AO's mailing address.

| Mailing Address          |               |                  |                  |
|--------------------------|---------------|------------------|------------------|
| 14. Same Address As      |               |                  |                  |
| * 15. Address 1          | 16. Address 2 |                  |                  |
| *17. City                | *18. State    | <b>* 19.</b> Zip | <b>20.</b> Zip 4 |
| 21. County<br>Select One |               |                  |                  |

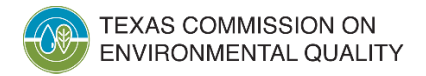

### **Contact #1 Authorized Official**

 Enter AO's physical address. You may use the Same Address As dropdown to copy-and-paste previous address entries.

| Physical Address                                   |                         |            |                  |
|----------------------------------------------------|-------------------------|------------|------------------|
| 22. Same Address AsSelect OneSelect One AO-MAILING | <b>24.</b> Address 2    |            |                  |
| 25. City                                           | 26. State<br>Select One | 27. Zip    | <b>28.</b> Zip 4 |
| 29. County<br>Select One                           |                         |            |                  |
|                                                    | Next/Save               | Activities |                  |

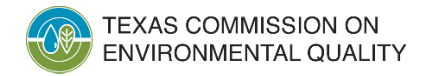

### **Contact #2 Designated Project Representative**

- Following the same procedures for the AO, enter the Designated Project Representative's (DPR) name, contact information, mailing address, and physical address.
- Note that the DPR can be the applicant or employee who will serve as the point of contact for the application.
- **Copy Prev Contact**. Use this button to copy all the AO's information into the DPR.
- Same as another contact. You may copy-and-paste previous contact entries.

| Contact #: 2                                           | Copy Prev Contact |
|--------------------------------------------------------|-------------------|
| * 1. Type of Contact DESIGNATED PROJECT REPRESENTATIVE |                   |
| 2. Same as another contactSelect One                   |                   |
| TEXAS COMMISSION ON                                    |                   |

Air Grants Division • GAFF Program • March 17, 2023

### **Contact #3 Third Party Preparer**

- Only applicable if you answered Yes to the question "is the application being prepared by a third-party?"
- Copy Prev Contact. Use this button to copy all the DPR's information into the Third-Party Preparer.

| Contact #: 3                                 | Copy Prev Contact |
|----------------------------------------------|-------------------|
| * 1. Type of Contact<br>THIRD PARTY PREPARER |                   |
| 2. Same as another contact                   |                   |
| Iailing Address                              |                   |
| 15. Same Address AsSelect One                |                   |
| hysical Address                              |                   |
| 23. Same Address AsSelect One                |                   |
|                                              |                   |

### **Activity Entry**

- Enter the total number of activities for this grant (not to exceed 10).
  - Example: Wanting to replace six vehicles (with six new, grantfunded vehicles) is six activities.
  - **Example**: Wanting to replace six vehicles (with six new, grantfunded vehicles) and purchase two additional vehicles with grant funds is **8 activities**.

| - 🥝 Activity 1#                            |    |              |
|--------------------------------------------|----|--------------|
| S neuropy 18                               |    |              |
|                                            |    |              |
|                                            |    |              |
|                                            |    |              |
|                                            |    |              |
| Iotal number of activities for this grant. | 1  | Update Total |
|                                            |    |              |
| Number of saved Activity question set(s)   | :0 |              |
|                                            |    |              |

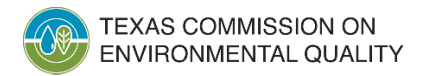

### **Activity Entry - Replacement**

- Enter basic information about the new vehicle (that you're requesting grant funds for) and the old vehicle that is being replaced.
- Grant Amount Requested for this Activity. Select from the dropdown the option that matches the New Vehicle Type.
  - Example: If the New Vehicle Type is School Buses, select \$80,000 (Class 7 -8 Vehicles, School Buses, Transit Buses).

| tivity #: 1                                                  |   |
|--------------------------------------------------------------|---|
| *1. Activity                                                 |   |
| 001                                                          |   |
| * 2. New Vehicle Type                                        |   |
| School Buses 🔹                                               |   |
| 3. Fuel Type of New Vehicle                                  |   |
| Compressed Natural Gas (CNG)                                 |   |
| *4. Select Activity Type                                     |   |
| Replacement 🔹                                                |   |
| * 4.1. Old Vehicle Type                                      |   |
| School Buses 🔹                                               |   |
| * 4.2. Old Vehicle Model Year                                |   |
| 1993                                                         |   |
| * 4.3. Fuel Type of Old Vehicle                              |   |
| Diesel                                                       |   |
| 5. Grant Amount Requested for this Activity                  |   |
| \$80,000 (Class 7 - 8 Vehicles, School Buses, Transit Buses) | • |

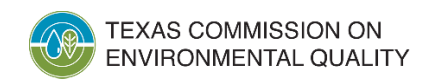

### **Activity Entry - Purchase**

- Enter basic information about the new vehicle.
- Grant Amount Requested for this Activity. Select from the dropdown the option that matches the New Vehicle Type.

| ivity #        | #:2                                                      |
|----------------|----------------------------------------------------------|
| <b>* 1.</b> Ad | ctivity                                                  |
| 002            |                                                          |
| *2. N          | ew Vehicle Type                                          |
| Sch            | ool Buses 🔹                                              |
| <b>3.</b> Fu   | uel Type of New Vehicle                                  |
| Con            | npressed Natural Gas (CNG) 🔹                             |
| <b>* 4.</b> Se | elect Activity Type                                      |
| Pure           | chase 🔹                                                  |
| 5. G           | rant Amount Requested for this Activity                  |
| \$80,          | ,000 (Class 7 - 8 Vehicles, School Buses, Transit Buses) |

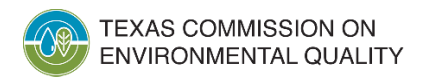

### **Refueling Infrastructure**

- If you answered Yes to Refueling Infrastructure, Equipment, and Services (in the Application General Information Section), complete the Refueling Infrastructure section.
- For more information about this section, please see the RFGA.

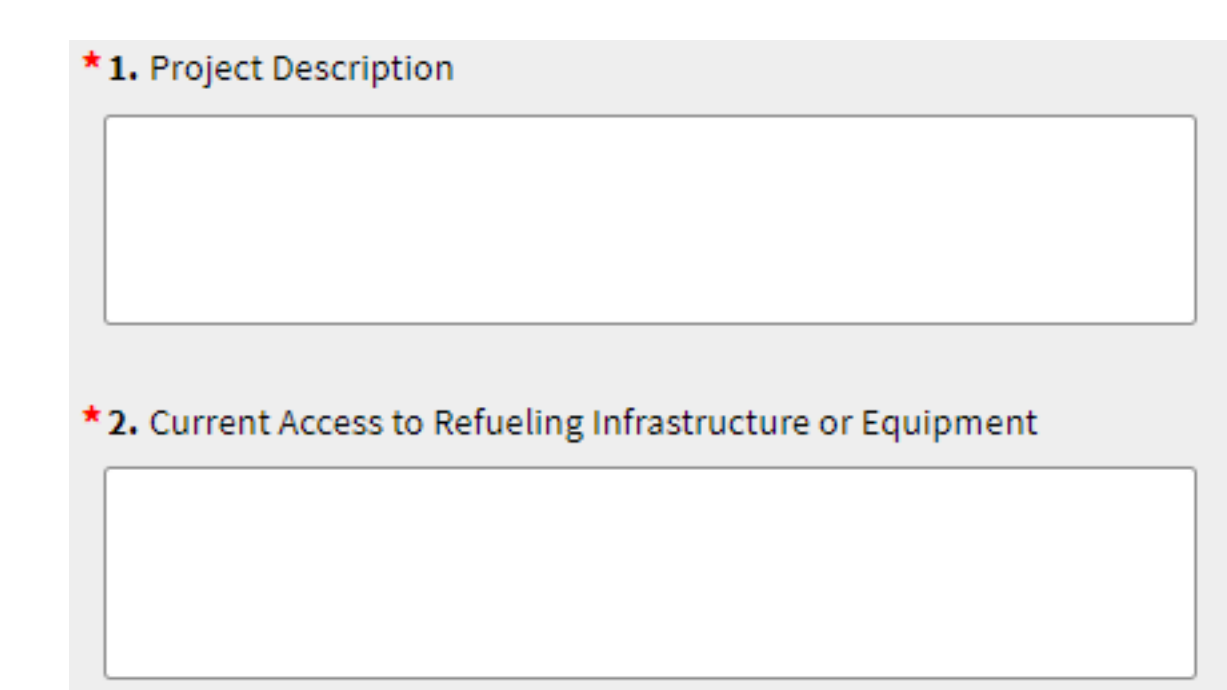

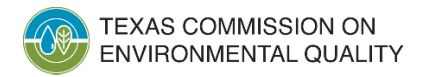

### **Refueling Infrastructure**

 Proposed Refueling Infrastructure or Equipment Location. Enter the required information.

| Proposed Refueling Infrastructure or Equipment Location |
|---------------------------------------------------------|
| *3. Location or Facility Name                           |
| Offsite                                                 |
| *4. Physical Address                                    |
|                                                         |
| <b>* 5.</b> City                                        |
|                                                         |
| *6. State                                               |
| * 7. Zip Code                                           |
| 8. CountySelect One                                     |
| * 9. Is the Applicant the Property Owner?<br>Yes        |

TEXAS COMMISSION ON ENVIRONMENTAL QUALITY **IMPORTANT NOTE**: If the applicant is <u>not</u> the property owner, then the property owner will need to sign a statement provided by the TCEQ.

\*9. Is the Applicant the Property Owner?

-

No

This will require the property owner to sign a statement. TCEQ will contact you after we receive your application.

### **Refueling Infrastructure**

- Proposed Third-Party Service Provider Information. If applicable, enter this information.
- Requested Grant Amount for Refueling Infrastructure, Equipment, or Services. Enter the amount, not to exceed 10% of the total requested grant amount for the vehicles (i.e., activities).

| D. Service Provide L. Service Provide L. Service Provide C. City C. City C. City C. City C. City C. City C. City C. City C. County C. County C. Service Term C. Service Term | Name    |                |                |
|----------------------------------------------------------------------------------------------------|---------|----------------|----------------|
|                                                                                                    |         |                |                |
|                                                                                                    |         |                |                |
| 2. City<br>3. State<br>Select One<br>4. Zip Code<br>5. Zip 4<br>5. County<br>Select One<br>7. Service Term                                                                                                    | Address |                |                |
| 2. City<br>3. State<br>Select One<br>4. Zip Code<br>5. Zip 4<br>5. County<br>Select One<br>7. Service Term                                                                                                    |         |                |                |
| Select One  Li Zip Code  County  Select One  County  Select One  County  Select One  County  Select One County  County County County  County  County  County  County County  County  County          |         |                |                |
| Select One  Select One  County Select One  Select One  Select One  Select One  Service Term                                                                                                    |         |                |                |
| Select One<br>. Zip Code<br>. Zip 4<br>. County<br>Select One<br>. Service Term                                                                                                    |         |                |                |
| 1. Zip Code<br>5. Zip 4<br>5. County<br>Select One                                                                                                    |         |                |                |
| 5. Zip 4<br>5. County<br>Select One                                                                                                    |         |                |                |
| 5. Zip 4<br>5. County<br>Select One                                                                                                    |         |                |                |
| 5. County<br>Select One                                                                                                    |         |                |                |
| 5. County<br>Select One                                                                                                    |         |                |                |
| Select One                                                                                                    |         |                |                |
| Select One                                                                                                    |         |                |                |
| . Service Term                                                                                                    |         |                |                |
|                                                                                                    |         |                |                |
|                                                                                                    |         |                |                |
| Requested Gran                                                                                                    |         | Infrastructure | Equipment or S |

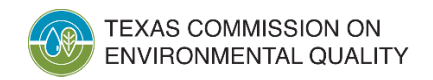

## **GAFF Attachment**

- Upload a completed and signed IRS Form W-9. This form is required and must be submitted with the application.
- If the equipment has already been purchased, upload the purchase, lease, or financing agreement showing the price paid.
  - **NOTE**: The vehicle may not have been purchased prior to September 1, 2022.

| and for a construction of a second | I to a steate and do a   | e esta se esta se                             |                                                           |
|------------------------------------|--------------------------|-----------------------------------------------|-----------------------------------------------------------|
| ,paī,aoc,wpa,csv,xis,xifi          | i,jpg,gii,tii,png,aoc    | (,xism,xisx                                   |                                                           |
|                                    |                          |                                               |                                                           |
| đ                                  | d,pdf,doc,wpd,csv,xls,xm | d,pdf,doc,wpd,csv,xls,xml,Jpg,gif,tif,png,doc | ct,pdf,doc,wpd,csv,xls,xml,jpg,gif,tif,png,docx,xlsm,xlsx |

If the Equipment has already been purchased, upload the purchase, lease or financing agreement showing the price paid.

| owed file type | : txt,pdf,doc,wpd,csv,xls,xml,jpg,gif,tif,png,docx,xlsm,xlsx |  |
|----------------|--------------------------------------------------------------|--|
| + Choose       |                                                              |  |
|                |                                                              |  |

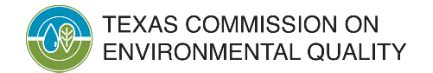

### **Sign Application**

 The system will indicate, on the Activities Page, when your application is complete. Select the application, click Sign, and then enter your password for that application.

| () All sectio<br>The appli | ons for Reference Number<br>ication is now ready to be | 1809 have been sav<br>e signed. | ved.             |                      |                     |                      |         |  |
|----------------------------|--------------------------------------------------------|---------------------------------|------------------|----------------------|---------------------|----------------------|---------|--|
|                            |                                                        |                                 | Activities Page  |                      |                     |                      |         |  |
|                            | New TERP Activit                                       | ty                              |                  |                      |                     |                      |         |  |
|                            | Pending application(s) that need to be completed.      |                                 |                  |                      |                     |                      |         |  |
|                            | Select                                                 | Edit                            | Reference Number | Applicant Legal Name | Authorized Official | Status ≎             | Preview |  |
|                            |                                                        | ľ                               | 1809             | Baustin ISD          | John Wayne          | Ready to Sign        |         |  |
|                            |                                                        |                                 |                  |                      |                     | (1 of 1) 🛛 🖾 📢 🚺 🕨 🕨 | 10 🗸    |  |
|                            |                                                        |                                 |                  | Sign                 | Delete              |                      |         |  |

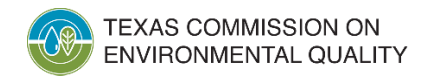

### **Third-Party Preparer Signature**

S

 If the application <u>was completed</u> by a third-party preparer, they will need to electronically sign it first. Afterwards, the Authorized Official must log into SUNSS (using the name and email address in the application) and sign it. The application is then submitted to the TCEQ.

| ignature Page                                                                                                    |                                                                                                    |                |
|----------------------------------------------------------------------------------------------------|----------------------------------------------------------------------------------------------------|----------------|
|                                                                                                    | Signature Page                                                                                                    |                |
| Please verify the information you provided is correct before you s                                                                                                    | gn your application.                                                                                                    |                |
| **** All Fields are required.         Reference Number :       1814         Applicant Legal Name :       Baustin ISD         Third Party Preparer :       Wayne Gretz         Application Summary :       View/PrintAge       | ky<br>Jication                                                                                                    |                |
| Affidavit :                                                                                                    |                                                                                                    |                |
| I hereby certify that to the best of my knowledg<br>information provided, and the date provided below i<br>will constitute agreement with those revisions. My sig<br>the Electronic State Business Daily. Failure to sign the | and belief, all information provided in this application and any attachments is true and correct. I certify that I have read the complete application after all forms and information were completed. I agree with the<br>the date I signed the form. I further understand that prior to incorporating these forms and information into a contract the data and information may be revised by the TCEQ for accuracy, and the acceptance of a cont<br>nature also constitutes acceptance of the certifications in Section 4 of the GAFF application posted online at https://tceq.texas.gov/airquality/terp/gaff, the terms of this grant, and any changes posted through addence<br>application or signing it with an incorrect statement may make the submitted offer or any resulting contracts voidable. | tract<br>da on |
| Entering your name in the signature box constit                                                                                                    | tes an electronic signature and is legally equivalent to your written signature.                                                                                                    |                |
| Third Party Preparer's Signature :                                                                                                    | Date<br>03/16/2023                                                                                                    |                |
| Note: Your electronic signature must be consistent with your name                                                                                                    |                                                                                                    |                |
| Note: This agency acknowledges and complies with the American<br>the provision of services, programs, or activities.                                                                                                    | ith Disabilities Act. TCEQ is an equal opportunity employer and does not discriminate on the basis of race, color, religion, sex, national origin, age or disability in employment or in                                                                                                    |                |
|                                                                                                    | Activities Electronically Sign your Application                                                                                                    |                |
| TEXAS COMMISSION ON                                                                                                    | Air Grants Division • GAFF Program • March 17, 2023                                                                                                    | 3              |

### **Authorized Official Signature**

IVIRONMENTAL QUALITY

• If the application was **not** completed by a third-party preparer, the Authorized Official will type their name into the blank field and then click **Electronically Sign your Application**. The application is then submitted to the TCEQ.

| Signature Page                                                                                             |                                                                                                    |                                                                                                    |                                                                                                    |
|----------------------------------------------------------------------------------------------------|----------------------------------------------------------------------------------------------------|----------------------------------------------------------------------------------------------------|----------------------------------------------------------------------------------------------------|
|                                                                                                    |                                                                                                    | Signature Page                                                                                                    |                                                                                                    |
| Please verify the info                                                                                     | rmation you provided is correct before you sign your application                                                                                                    | on.                                                                                                    |                                                                                                    |
| *** All Fields are requi<br>Reference Numbe<br>Applicant Legal N<br>Authorized Officia<br>Application Sumr | ired.<br>er: 1814<br>Jame: Baustin ISD<br>al: John Wayne<br>mary: <u>View/Print Application</u>                                                                                                    |                                                                                                    |                                                                                                    |
| Affidavit :                                                                                                |                                                                                                    |                                                                                                    |                                                                                                    |
| I he<br>informat<br>will cons<br>the Elect                                                                 | reby certify that to the best of my knowledge and belief, all info<br>ion provided, and the date provided below is the date I signed<br>titute agreement with those revisions. My signature also consti<br>ronic State Business Daily. Failure to sign the application or sig | ormation provided in this application and any attachments is true and correct. I certify that I have read the complete application after all forms and information were<br>the form. I further understand that prior to incorporating these forms and information into a contract the data and information may be revised by the TCEQ for accura<br>itutes acceptance of the certifications in Section 4 of the GAFF application posted online at https://tceq.texas.gov/airquality/terp/gaff, the terms of this grant, and any<br>gning it with an incorrect statement may make the submitted offer or any resulting contracts voidable. | completed. I agree with the<br>acy, and the acceptance of a contract<br>changes posted through addenda on |
| Ent.                                                                                                    | ering your name in the signature box constitutes an electronic                                                                                                    | signature and is legally equivalent to your written signature.                                                                                                    |                                                                                                    |
| Authorized Official Si                                                                                     | gnature :                                                                                                    | Date<br>03/16/2023                                                                                                    |                                                                                                    |
| Note: Your electronic                                                                                      | signature must be consistent with your name.                                                                                                    |                                                                                                    |                                                                                                    |
| Note: This agency ack<br>the provision of servic                                                           | nowledges and complies with the American with Disabilities Act<br>es, programs, or activities.                                                                                                    | t. TCEQ is an equal opportunity employer and does not discriminate on the basis of race, color, religion, sex, national origin, age or disability in employment or in                                                                                                    |                                                                                                    |
|                                                                                                    |                                                                                                    | Activities Electronically Sign your Application                                                                                                    |                                                                                                    |
|                                                                                                    |                                                                                                    | Air Grants Division • GAFF Program • March 17, 2023                                                                                                    | 36                                                                                                    |

### **Application Submitted**

• Once electronically signed, the application is submitted to the TCEQ.

The application(s) 1809 have been successfully Signed and Submitted.

Please take a moment to print your completed application if you would like a copy. This is the only opportunity you will have to print it.

View/Print Application

To print your application while viewing, right click anywhere on the text and select "Print" or Use Ctrl+P to print the application.

Activities

• You may click the **View/Print Application** to download a copy of the submitted application.

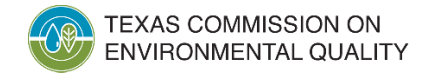

### **Application Submitted**

• You should receive an automated email confirming the application was submitted.

From: noReply@tceq.texas.gov <noReply@tceq.texas.gov> Sent: Wednesday, March 15, 2023 12:47 PM To: JohnWayne@noreply.com Subject: UAT:GAFF Application Submitted

This confirms the submittal of your Governmental Alternative Fuel Fleet (GAFF) Application to the TCEQ.

Your application was successfully submitted at 03/15/2023 12:46:34 AM.

The confirmation number for this submittal is : 1470

The hash code for this submittal is 1AD9927564353C021970D4ACA48D9C0FC3874FDC363A32867B5FFBB986B0DD5A

You may access the copy of record (submitted report) from the submit log which is available by selecting Submissions from the Home page of SUNSS <a href="https://www3tst.tceq.texas.gov/sunss/">https://www3tst.tceq.texas.gov/sunss/</a>

If you have any questions, please contact the STEERS Help Line at 512-239-6925 or by e-mail at <a href="mailto:steersts@tceq.texas.gov">steersts@tceq.texas.gov</a>.

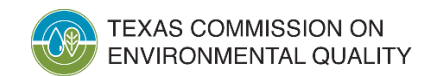

# Questions

- If you have any questions, please see the Request for Grant Applications (RFGA) online at <u>www.tceq.texas.gov/airquality/terp/gaff</u>
- Applicants with questions regarding eligibility to apply for a grant should contact TERP staff at 1-800-919-TERP (8377) or <u>TERP@tceq.texas.gov</u>

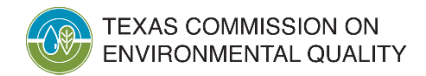